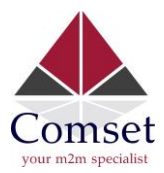

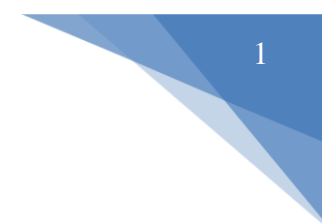

## How to setup ZeroTier VPN on the Comset CM685V Router

## **Network Topology**

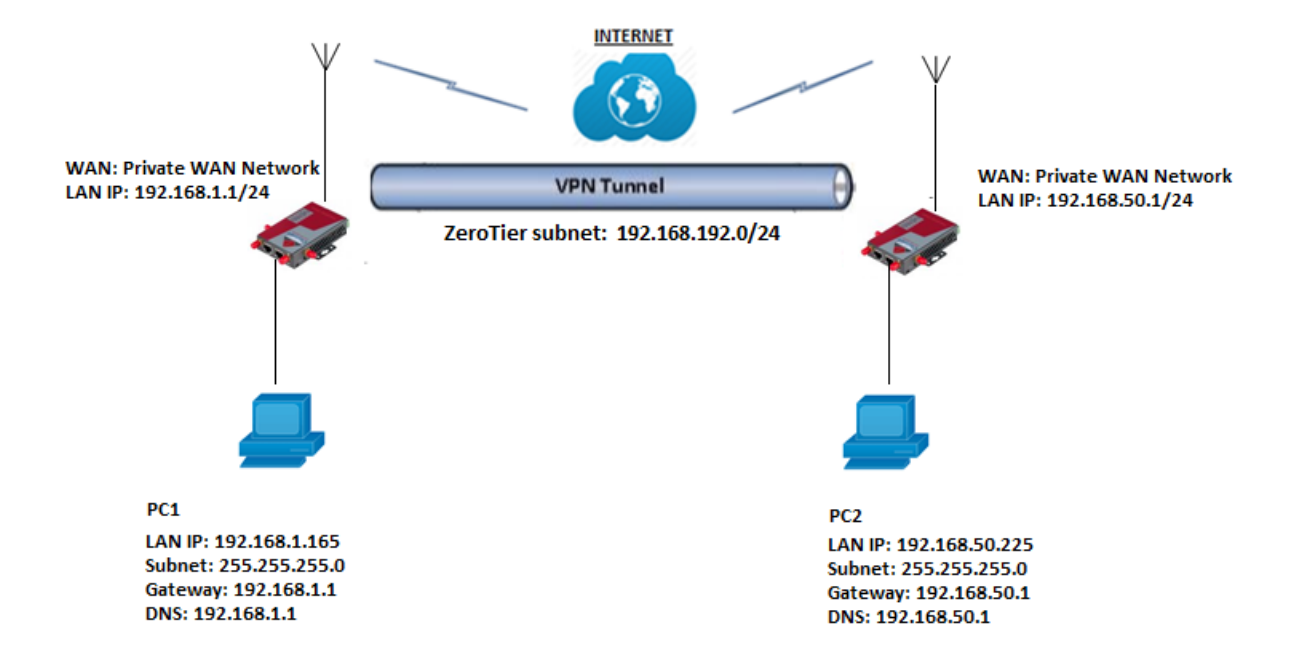

1. Log in to <u>https://www.zerotier.com/</u>. Go to the Network page. Click on "Create A Network" and copy the NETWORK ID.

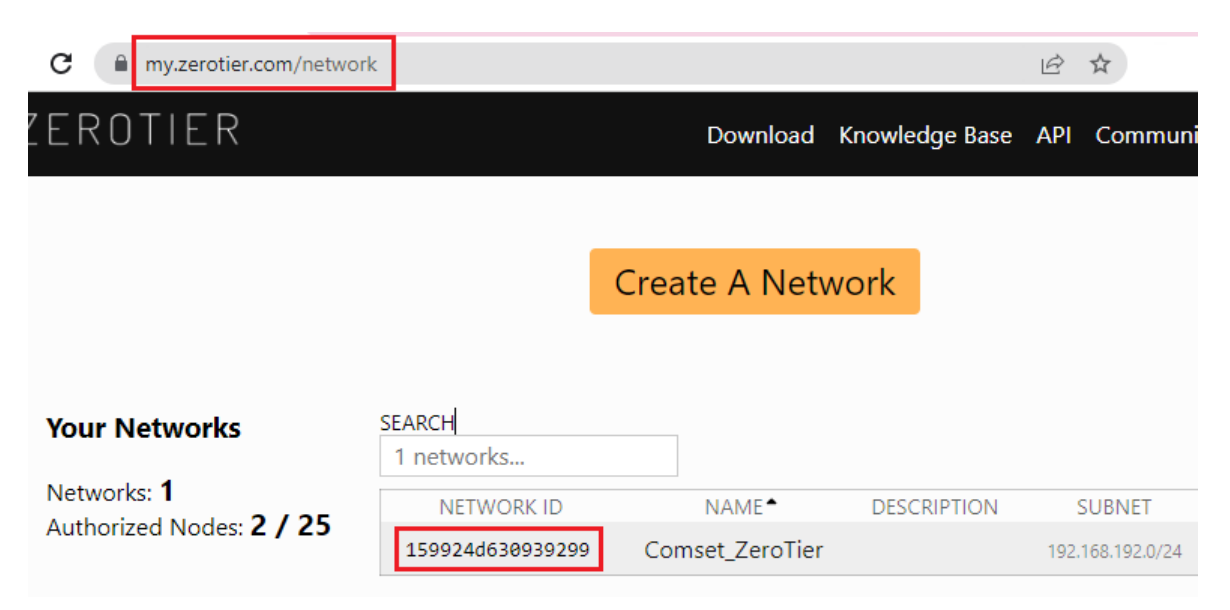

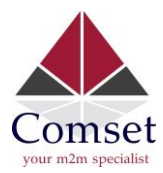

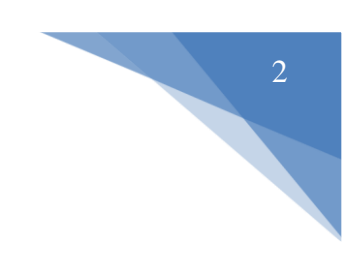

2. Select Private and set a Name.

| ' Settings |                                                                                                    |
|------------|----------------------------------------------------------------------------------------------------|
| Basics     | Network ID<br>159924d630939299                                                                                                    |
|            | Name<br>Comset_ZeroTier                                                                                                    |
|            | Description                                                                                                    |
|            | Access Control Private  Nodes must be authorized to become members                                                                                                    |
|            | Public<br>O<br>Any node that knows the Network ID can become a <i>member</i> . Members<br>cannot be de-authorized or deleted. Members that haven't been online<br>in 30 days will be removed, but can rejoin. |

3. Configure the subnet. You can either select from the list or configure like below:

| Managed Routes 3/128                                                                                                    |                                        |
|----------------------------------------------------------------------------------------------------|----------------------------------------|
| 192.168.1.0/24       ↓       via       192.168.192.8         192.168.192.0/24       ↓       (LAN)         192.168.590.0/24       ↓       via       192.168.192.111                                                                                  | Subnet for ZeroTier                    |
| Add Routes                                                                                                    |                                        |
| Destination                                                                                                    | Via                                    |
| 10.11.12.0/24                                                                                                    | 192.168.168.1                          |
|                                                                                                    |                                        |
| IPv4 Auto-Assign                                                                                                    |                                        |
| IPv4 Auto-Assign<br>Auto-Assign from Range<br>Easy                                                                                                    | Advanced                               |
| IPv4 Auto-Assign<br>Auto-Assign from Range<br>Easy<br>Auto-Assign Pools                                                                                                    | Advanced                               |
| IPv4 Auto-Assign  Auto-Assign from Range  Easy  Auto-Assign Pools  Start End                                                                                                    | Advanced                               |
| IPv4 Auto-Assign<br>Auto-Assign from Range<br>Easy<br>Auto-Assign Pools<br>Start End<br>192.168.192.1 192.168.192.254                                                                                                    | Advanced                               |
| IPv4 Auto-Assign<br>Auto-Assign from Range<br>Easy<br>Auto-Assign Pools<br>Start End<br>192.168.192.1 192.168.192.254                                                                                                    | Advanced                               |
| IPv4 Auto-Assign<br>Auto-Assign from Range<br>Easy<br>Auto-Assign Pools<br>Start End<br>192.168.192.1 192.168.192.254<br>Add IPv4 Address Pools                                                                                                    | Advanced                               |
| IPv4 Auto-Assign  Auto-Assign from Range  Easy  Auto-Assign Pools Start End 192.168.192.1 192.168.192.254  Add IPv4 Address Pools Range Start                                                                                                    | Advanced                               |
| <ul> <li>IPv4 Auto-Assign</li> <li>Auto-Assign from Range</li> <li>Easy</li> <li>Auto-Assign Pools</li> <li>Start End</li> <li>192.168.192.1 192.168.192.254</li> <li>Add IPv4 Address Pools</li> <li>Range Start</li> <li>192.168.168.1</li> </ul> | Advanced<br>Range End<br>192.168.168.1 |

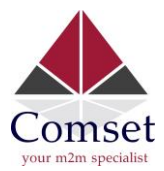

4. Open the router web GUI and go to Services→VPN→ ZeroTier. Use the Network ID from your ZeroTier Account.

| Status               | IPSec         | PPTP         | L2TP         | OpenVPN          | GRE Tunnel          | Орє        |
|----------------------|---------------|--------------|--------------|------------------|---------------------|------------|
| System               | ZeroTier      | ]            |              |                  |                     |            |
| Services             |               |              |              |                  |                     |            |
| ICMP Check           | ZeroTi        | er           |              |                  |                     |            |
| VRRP                 | Zerotier is a | n open sou   | rce, cross-p | platform and eas | y to use virtual LA | N          |
| Failover             |               |              | Enable       |                  |                     |            |
| DTU                  | Z             | eroTier Net  | work ID      | 159924d63093     | 9299                | <u>*</u> ] |
| SNMP                 |               |              | I            |                  |                     |            |
| Modbus               |               |              | Port         | 9993             |                     |            |
| GPS                  |               | Auto NAT     | Clients      | <b>Z</b>         |                     |            |
| SMS                  |               |              |              |                  |                     |            |
| VPN                  | Zer           | otier access | control      | Ian access z     | zerotier            |            |
| IPSec Track          |               |              |              | wan access       | zerotier            |            |
| DDNS                 |               |              |              | remote acce      | ess wan             |            |
| Connect Radio Module |               |              |              | remote acce      | ess lan             |            |
| NMS                  |               |              |              |                  |                     |            |
| Captive Portal       |               |              | ſ            | 0                |                     |            |
| WEB Filter           |               |              |              | Save & Apply     | Save Re             | set        |

## 5. Check ZeroTier status at web GUI Network→Interfaces. There is no IP assigned.

| WODIIE                | iu .                   | KA: 40.94 KB (340 KKIS.)                                                         |
|-----------------------|------------------------|----------------------------------------------------------------------------------|
| LAN                   |                        | TX: 40.94 KB (345 Pkts.)                                                         |
| Wired WAN             | LAN                    | Uptime: 0h 3m 18s                                                                |
| WAN IPv6              | (25.20)                | MAC-Address: 90:26:08:81:8A:A5                                                   |
| Interfaces            | br-lan                 | <b>TX</b> : 266.20 KB (699 Pkts.)                                                |
| Wi-Fi<br>Firewall     |                        | IPv4: 192.168.1.1/24<br>IPv6: ddf2:a2cf:b559::1/60<br>IPv6: fdf2:a2cf:b559::1/60 |
| Switch                | IFMOBILE               | Uptime: 0h 1m 32s<br>MAC-Address: 02:50:F4:00:00:00                              |
| DHCP and DNS          | usb0                   | RX: 32.05 KB (116 Pkts.)                                                         |
| Diagnostics           |                        | TX: 37.08 KB (269 Pkts.)<br>IPv4: 10.210.12.230/30                               |
| Loopback Interface    | WAN                    | MAC-Address: 90:26:08:C1:8A:A5                                                   |
| Hostnames             | eth0.2                 | RX: 0.00 B (0 Pkts.)<br>TX: 24.93 KB (85 Pkts.)                                  |
| Dynamic Routing       | WAN6                   | Uptime: Oh Om Os                                                                 |
| Guest LAN(Guest WiFi) | atho 2                 | MAC-Address: 90:26:08:C1:8A:A5                                                   |
| Static Routes         | etro.z                 | <b>TX</b> : 24.93 KB (85 Pkts.)                                                  |
| QoS                   | ZEROTIER               | Uptime: 0h 1m 16s                                                                |
| Logout                | zteb4m23gv             | MAC-Address: FA:D4:4D:55:4E:0F<br>RX: 0.00 B (0 Pkts.)<br>TX: 1.23 KB (13 Pkts.) |
|                       | Add new interface      |                                                                                  |
|                       | Clabel network entions |                                                                                  |

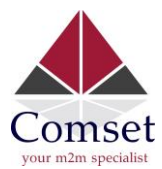

6. Open zerotier.com Network configuration page. Scroll down, and find Members section.

| ✓ Memb             | ers       |                                 |                                                           |                                 |                         |
|--------------------|-----------|---------------------------------|-----------------------------------------------------------|---------------------------------|-------------------------|
| Search (Ad         | dress / I | Name)                           | Display Filter<br>Authorized<br>Not Authorized<br>Bridges | Offline1Online1Hidden0          | Sort By<br>Address Name |
| < 1-2 / 2<br>Auth? | 2 >       | Address                         | Name/Description                                          | Managed IPs                     | 5                       |
|                    | ų         | 0035c83821<br>9a:92:a6:f8:ee:05 | cm685v<br>(description)                                   | +<br>192.168.192.x              |                         |
|                    | ų         | 17928ceea3<br>9a:85:01:bc:38:87 | remote_cm685<br>(description)                             | 192.168.1<br>+<br>192.168.192.x | 192.8                   |

7. Enable Auth, then configure a name and Managed IPs.

| ✓ Members         |                                 |                                                           |                          |                         |           |
|-------------------|---------------------------------|-----------------------------------------------------------|--------------------------|-------------------------|-----------|
| Search (Address   | / Name)                         | Display Filter<br>Authorized<br>Not Authorized<br>Bridges | Offline1Online1Hidden0   | Sort By<br>Address Name |           |
| < 1-2 / 2 > Auth? | Address                         | Name/Description                                          | Managed IPs              | 5                       | Last Seer |
| <b>•</b> <i>*</i> | 0035c83821<br>9a:92:a6:f8:ee:05 | cm685v<br>(description)                                   | 192.168.1<br>+ 192.168.1 | 192.11<br>192.x         | ONLINE    |
| <b>2</b> }        | 17928ceea3<br>9a:85:01:bc:38:87 | remote_cm685<br>(description)                             | 192.168.1<br>+ 192.168.1 | 192.8<br>192.x          | 2H 17M    |

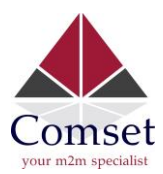

8. Go back to the router web GUI. Check ZeroTier status again at Network→Interfaces.

| WAN IPv6<br>Interfaces<br>Wi-Fi    | ■2 (聖愛)<br>br-lan       | MAC-Address: 90:22:06:20:AB:B2<br>RX: 30.62 MB (212692 Pkts.)<br>TX: 876.29 MB (660185 Pkts.)<br>IPv4: 192.168.50.1/24<br>IPv6: ddfb:3be1:e0fd::1/60 |
|------------------------------------|-------------------------|----------------------------------------------------------------------------------------------------|
| Firewall<br>Switch<br>DHCP and DNS | IFMOBILE<br>usb0        | MAC-Address: 00:00:00:00:00:00<br>RX: 23.34 KB (114 Pkts.)<br>TX: 954.32 KB (5699 Pkts.)                                                             |
| Diagnostics<br>Dynamic Routing     | WAN<br>eth0.2           | MAC-Address: 90:22:06:40:AB:B2<br>RX: 0.00 B (0 Pkts.)<br>TX: 1.45 MB (4304 Pkts.)                                                                   |
| Loopback Interface<br>Hostnames    | WAN6<br>eth0.2          | Uptime: 0h 0m 0s<br>MAC-Address: 90:22:06:40:AB:B2<br>RX: 0.00 B (0 Pkts.)<br>TX: 1.45 MB (4304 Pkts.)                                               |
| Static Routes<br>QoS               | WWAN<br>Client "Monkey" | Uptime: 2h 22m 28s<br>MAC-Address: 90:22:06:00:AB:B2<br>RX: 67.75 MB (90767 Pkts.)<br>TX: 21.07 MB (93055 Pkts.)                                     |
| Logout                             |                         | IPv4: 192.168.100.10/24<br>IPv6: 2001:4455:54e:2f00:9222:6ff:fe00:abb2/64                                                                            |
|                                    | ZEROTIER<br>ztyou3orfj  | Uptime: 0h 2m 53s<br>MAC-Address: AA:B7:5A:7A:92:ED<br>RX: 0.00 B (0 Pkts.)<br>TX: 4.77 KB (101 Pkts.)<br>IPv4: 192.168.192.11/24                    |

9. On the second router, do the same from step 4 to step 8.

The second router should have a ZeroTier IP address range of 192.168.192.0/24. In this test, our ZeroTier IP address is 192.168.192.8.

| WAN<br>eth0.2              | MAC-Address: 90:26:08:C1:8E:0D<br>RX: 0.00 B (0 Pkts.)<br>TX: 179.06 KB (556 Pkts.)                                                     |
|----------------------------|----------------------------------------------------------------------------------------------------|
| WAN6<br>eth0.2             | Uptime: 0h 0m 0s<br>MAC-Address: 90:26:08:C1:8E:0D<br>RX: 0.00 B (0 Pkts.)<br>TX: 179.06 KB (556 Pkts.)                                 |
| ZEROTIER<br><br>ztyou3orfj | Uptime: 0h 48m 2s<br>MAC-Address: 8A:76:96:AF:D6:E5<br>RX: 80.29 KB (1047 Pkts.)<br>TX: 76.42 KB (1038 Pkts.)<br>IPv4: 192.168.192.8/24 |

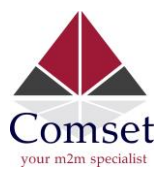

## 10. From Router A, you can access Router B web page with its ZeroTier VPN IP address 192.168.192.8.

| A Not secure   192.10 | 58.192.8/cgi-bin/luci                                          |                     |  |
|-----------------------|----------------------------------------------------------------|---------------------|--|
| (                     | CM685V Industrial F                                            | Router 3G/4G/4GX    |  |
|                       |                                                                |                     |  |
|                       | Authorization Re<br>Please enter your username and             | quired<br>password. |  |
|                       | Authorization Re<br>Please enter your username and<br>Username | quired<br>password. |  |

11. If you want to access remote devices behind the routers, you need to add the Two(2) LAN subnets on your ZeroTier account.

Configure ZeroTier Managed Routes.

192.168.1.0/24 is LAN subnet of Router A which ZeroTier IP is 192.168.192.11. 192.168.50.0/24 is LAN subnet of router B which ZeroTier IP is 192.168.192.8. Now subnet 192.168.1.0/24 and 192.168.50.0/24 can access each other.

Reset

Login

| IVI | anaged Routes 3/128       |                    |                |
|-----|---------------------------|--------------------|----------------|
| Ô   | 192.168.1.0/24 ¢<br>∢ →   | via 192.168.192.8  |                |
| Î   | 192.168.192.0/24 ‡<br>∢ → | (LAN)              |                |
| Î   | 192.168.50.0/24 ¢<br>∢ →  | via 192.168.192.11 | ]              |
| Ac  | ld Routes                 |                    |                |
| De  | stination                 |                    | Via            |
| De  |                           |                    | 102 169 102 11 |

You can now Ping both PC1 and PC2 from each other after adding routes above.

```
C:\Users\tsall>ping 192.168.50.225

Pinging 192.168.50.225 with 32 bytes of data:

Reply from 192.168.50.225: bytes=32 time=321ms TTL=126

Reply from 192.168.50.225: bytes=32 time=331ms TTL=126

Reply from 192.168.50.225: bytes=32 time=331ms TTL=126

Reply from 192.168.50.225: bytes=32 time=356ms TTL=126

Ping statistics for 192.168.50.225:

Packets: Sent = 4, Received = 4, Lost = 0 (0% loss),

Approximate round trip times in milli-seconds:

Minimum = 321ms, Maximum = 356ms, Average = 334ms
```

C:\Users\Comset-Ben>ping 192.168.1.165

```
Pinging 192.168.1.165 with 32 bytes of data:
Reply from 192.168.1.165: bytes=32 time<1ms TTL=128
Reply from 192.168.1.165: bytes=32 time<1ms TTL=128
Reply from 192.168.1.165: bytes=32 time<1ms TTL=128
Reply from 192.168.1.165: bytes=32 time<1ms TTL=128
Ping statistics for 192.168.1.165:
    Packets: Sent = 4, Received = 4, Lost = 0 (0% loss),
Approximate round trip times in milli-seconds:
    Minimum = 0ms, Maximum = 0ms, Average = 0ms
```